Einführung AST Übung

# Übung

#### Rahmen

- Timur (olzhabaev@zbh.uni-hamburg.de)
- Vertiefung einzelner Vorlesungsthemen
- Input, Übungsblatt
- Fragen + Diskussion (relevant für Prüfung)

#### OLAT

- https://www.openolat.uni-hamburg.de
- "67-104 Angewandte Bioinformatik: Strukturen"
- UHH Anmeldedaten
- Vorlesungsfolien, Übungsblätter und -folien, Zusatzmaterialien
- Nicht in Stine

Rechnernutzung

#### Rechnernutzung

#### Rechner

- Vorsichtiger Umgang
- Bei Problemen melden
- Nach beenden der Arbeit, Rechner nicht herunterfahren
- $\Rightarrow$  Nur Benutzer abmelden, Bildschirm ausschalten
  - Gemäßigtes Drucken auf tiber2ps

#### Linux

- Freies Betriebssystem
- Bewährt in Naturwissenschaften / Informatik
- Heutzutage nicht unbequem

#### Software

- Startmenu (unten links bzw. win-Taste)
- Dateimanager (dolphin bzw. Ordnersymbol)
  - Desktopumgebung startet alles mit einem Klick
- Firefox
- Text editor (kate)
- Libreoffice (writer pprox Word, calc pprox Excel)

#### Kommandozeile

- CLI, terminal...
- Textbasiertes Rechner- und Programminterface
- Konsole

### Kommandozeile Navigation

- Befindet sich immer "in" einem Verzeichnis im Dateisystem (links in der Eingabeaufforderung)
- Beginnt im Home-Verzeichnis des angemeldeten Benutzers
- Auflisten von Dateien und Unterverzeichnissen: 1s
- Erstellen von Verzeichnissen: mkdir verzeichnisname
- Wechseln von Verzeichnissen (relativ zum aktuellen)
  cd pfad/zum/verzeichnis
- Übergeordnetes Verzeichnis: ..

### Kommandozeile Navigation Beispiel

mkdir AST

ls

... das neu erstellte Verzeichnis sollte neben den Standardverzeichnissen auftauchen

cd AST

ls

... sollte leer sein

cd ..

#### Starten von Programmen aus der Kommandozeile

- Dateinamen als Argumente
- Beispiel: kate text\_datei.txt
- ⇒ Öffnet Datei text\_datei.txt mit dem Texteditor (bzw. erstellt sie neu)
  - Blockiert die Kommandozeile, bis das Programm beendet wird
  - "&" als letztes Argument bewirkt Start im Hintergrund
  - Beispiel: kate text\_datei.txt &

Strukturen

# Strukturen

### Strukturbioinformatik

Hauptsächlich:

- Proteine
- RNA
- Liganden / Substrate

Manchmal:

- DNA
- Lipide

Strukturen

#### Aminosäuren

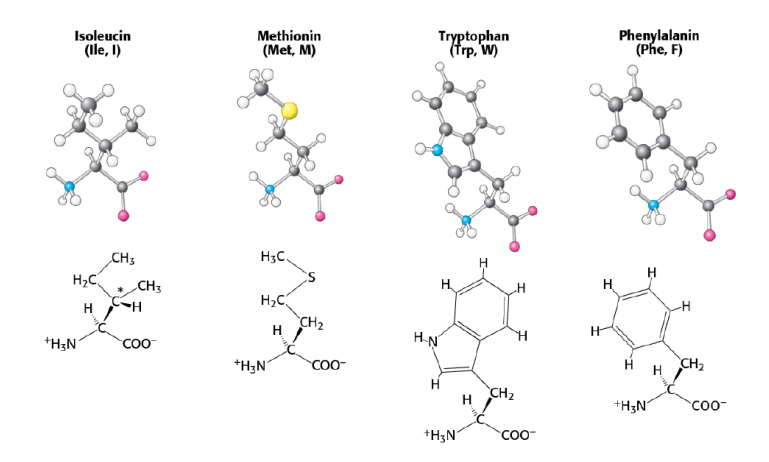

Jeremy M Berg, Lubert Stryer, and John L Tymoczko. Stryer biochemie. Springer-Verlag, 2015.

# Polypeptidkette

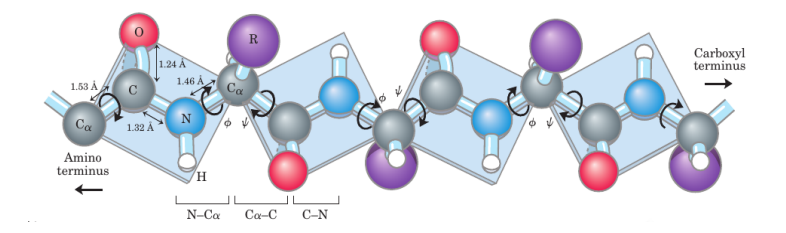

#### Einführung

David L Nelson, Albert L Lehninger, and Michael M Cox. Lehninger principles of biochemistry. Macmillan, 2008.

#### Proteinfaltung

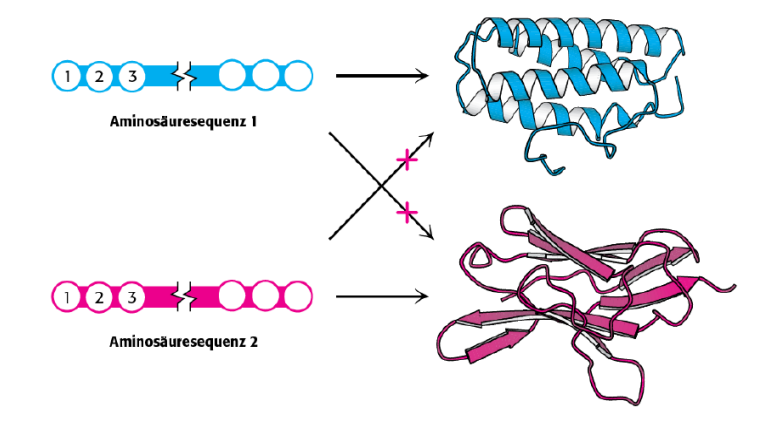

Jeremy M Berg, Lubert Stryer, and John L Tymoczko. Stryer biochemie. Springer-Verlag, 2015.

Strukturen

#### $\alpha\text{-Helix}$

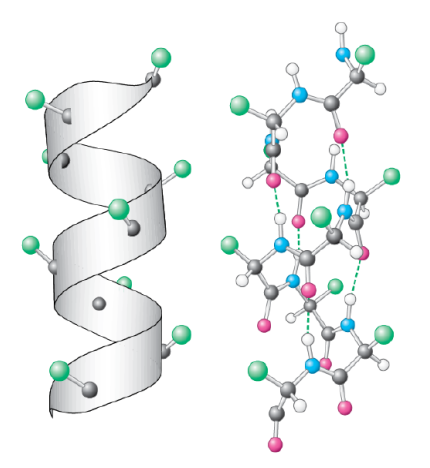

Jeremy M Berg, Lubert Stryer, and John L Tymoczko. Stryer biochemie. Springer-Verlag, 2015.

#### $\beta$ -Faltblatt

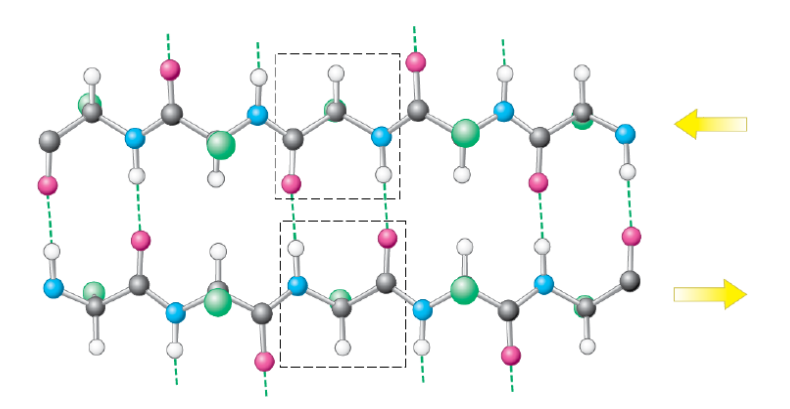

Jeremy M Berg, Lubert Stryer, and John L Tymoczko. Stryer biochemie. Springer-Verlag, 2015.

#### Proteinstruktur

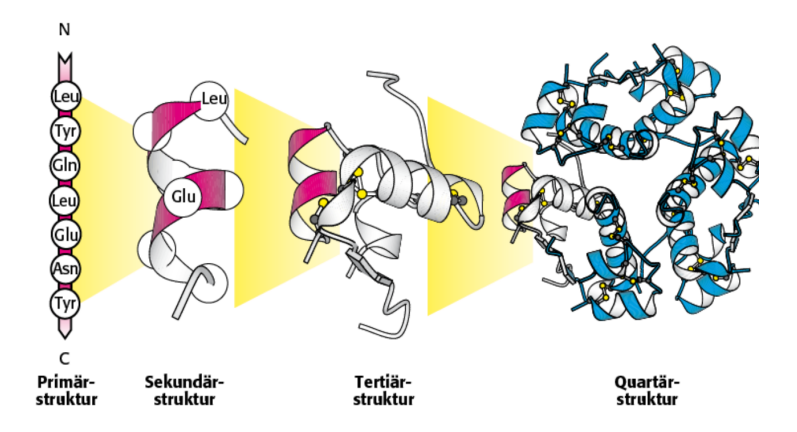

Jeremy M Berg, Lubert Stryer, and John L Tymoczko. Stryer biochemie. Springer-Verlag, 2015.

Einführung

UCSF Chimera

### UCSF Chimera

#### UCSF Chimera

- Interaktive Visualisierung und Analyse von Molekülstrukturen und -sequenzen
- Verfügbar unter: https://www.cgl.ucsf.edu/chimera/
- Großer Teil der Übungen wird Chimera ausgiebig nutzen
- Steuerung über Menus und / oder interne Kommandozeile wichtig mit beidem umzugehen

Heute und nächste Woche: Vertraut machen mit Chimera

#### Starten von Chimera

#### /usr/local/zbhtools/chimera/1.13/bin/chimera &

#### Fehlermeldung bzgl. OpenGL kann erscheinen - ignorieren